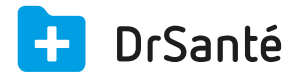

## Première installation de DrSanté sans la carte CPS

Ce tutoriel présente les différentes étapes à suivre pour la première installation de DrSanté en monoposte ou en réseau (sans la carte CPS).

Il est impératif d'avoir une connexion Internet qui fonctionne au moment de l'installation (sinon votre base de données ne pourra pas être créée).

1. Exécutez le fichier d'installation

Quittez toutes les applications, puis exécutez le fichier d'installation DrSanté : "Setup.exe".

2. Validez les conditions générales d'utilisation

Au lancement de l'assistant d'installation du logiciel, les conditions générales d'utilisation sont affichées. Vous devez obligatoirement les lire et les accepter en cliquant sur "Suivant" pour poursuivre l'installation du logiciel DrSanté.

3. Sélectionnez "Installer la plateforme DrSanté"

Ce choix est nécessaire étant donné que c'est la première installation de DrSanté. C'est seulement à cette occasion que la base de données va s'installer.

| 🛨 DrSanté                          | ×             |
|------------------------------------|---------------|
| Installer un lecteur de carte.     | $\rightarrow$ |
| Tester un lecteur de carte.        | Þ             |
| Installer la plateforme DrSanté.   | D             |
| Installer un poste supplémentaire. | >             |
| Précédent                          |               |

4. Sélectionnez "Installer la plateforme sans la carte CPS"

Étant donné qu'à cet instant vous n'avez pas votre carte CPS ou bien que votre lecteur n'est pas fonctionnel, cliquez sur "Installer la plateforme sans la carte CPS"

| DrSanté                                    | × |
|--------------------------------------------|---|
| Installer la plateforme sans la carte CPS. | Ð |
| Installer la plateforme avec la carte CPS. |   |
|                                            |   |
| Drázádast                                  |   |

5. Complétez le formulaire d'identification de l'utilisateur principal.

La fenêtre suivante correspond au paramétrage de l'utilisateur principal. Complétez votre nom, prénom, votre e-mail (pour nos futurs échanges), votre n° adeli (9 chiffres) ou RPPS (11 chiffres), votre secteur d'activité ainsi que le mot de passe du cabinet lié au compte de l'utilisateur principal. Après avoir complété le formulaire cliquez sur "Suivant".

| 1. UTILISAT                                                              | 1. UTILISATEUR PRINCIPAL 2. CRÉATION DU CABINET                                      |                                                     |  |  |
|--------------------------------------------------------------------------|--------------------------------------------------------------------------------------|-----------------------------------------------------|--|--|
| nom *<br>prénom *<br>email utilisateur *<br>vérification adresse email * |                                                                                      | email de contact principal                          |  |  |
| n° ADELI ou RPPS *<br>spécialité<br>secteur d'activité *                 | mèdecine générale<br>secteur 1 - tarif conventionné<br>secteur 2 - honoraires libres |                                                     |  |  |
| mot de passe *<br>vérification mot de passe *                            |                                                                                      | mot de posse utilisé à l'ouverture de l'application |  |  |
| Précédent                                                                |                                                                                      | * champs obligatoires                               |  |  |

## Exemple :

|           | 1. UTILISATEUR PRINCIPAL 2. CRÉATION DU CABINET                                                |                                                                         |                                                     |  |
|-----------|------------------------------------------------------------------------------------------------|-------------------------------------------------------------------------|-----------------------------------------------------|--|
|           | nom *<br>prénom *<br>email utilisateur *<br>vérification adresse email *<br>n* ADELI ou RPPS * | Gene<br>Alain<br>xooxoox@bsadev.com<br>xooxoox@bsadev.com<br>xooxooxx x | email de contact principal                          |  |
|           | spécialité<br>secteur d'activité *                                                             | secteur 1 - tarif conventionné secteur 2 - honoraires libres            |                                                     |  |
|           | mot de passe *<br>vérification mot de passe *                                                  | •••••                                                                   | mot de passe utilisé à l'ouverture de l'application |  |
| Précédent |                                                                                                |                                                                         | * champs obligatoires<br>Suivant                    |  |

6. Complétez le formulaire d'identification du Cabinet

Vous allez pouvoir paramétrer les informations de votre cabinet. Prenez soin de bien les compléter, il s'agit des informations qui apparaitront sur tous vos entêtes de documents. Une fois terminé, cliquez sur "Suivant.

|                                                                                              | JTILISATEUR PRINCIPAL                                                                        | 2. CRÉATION DU CABINET                                                                                    | ×      |
|----------------------------------------------------------------------------------------------|----------------------------------------------------------------------------------------------|----------------------------------------------------------------------------------------------------|--------|
| Informations du cabinet<br>Les informations que vous allez<br>sur tous vos entêtes de docume | : saisir ci-dessous sont importantes. Prenez<br>ents : ordonnances, quittances, remises en l | soin de bien les compléter, il s'agit des informations qui apparaitront<br>aanques, correspondances, etc. |        |
| raison sociale *                                                                             |                                                                                              |                                                                                                    |        |
| adresse *                                                                                    |                                                                                              |                                                                                                    |        |
| complément ac                                                                                | dresse                                                                                       |                                                                                                    |        |
| code postal *                                                                                |                                                                                              |                                                                                                    |        |
| ville *                                                                                      |                                                                                              |                                                                                                    |        |
| téléphone *                                                                                  |                                                                                              |                                                                                                    |        |
| fax                                                                                          |                                                                                              |                                                                                                    |        |
|                                                                                              |                                                                                              |                                                                                                    |        |
|                                                                                              |                                                                                              |                                                                                                    |        |
|                                                                                              |                                                                                              | * champs obliga                                                                                           | toires |
| Précédent                                                                                    |                                                                                              | Suiva                                                                                                    | nt     |

## Exemple :

| Information  | s du cabinet                    |                                 |                        |                        |                    |              |
|--------------|---------------------------------|---------------------------------|------------------------|------------------------|--------------------|--------------|
| Les informat | ions que vous allez saisir ci-d | essous sont importantes. Pren   | ez soin de bien les co | ompléter, il s'agit de | s informations qui | apparaitront |
| sur tous vos | entêtes de documents : ordor    | nnances, quittances, remises er | banques, correspor     | dances, etc.           |                    |              |
|              | raison sociale *                | Cabinet medical                 |                        |                        |                    |              |
|              | adresse *                       | 11/17 rue Condillac             |                        |                        |                    |              |
|              | complément adresse              | Immeuble Le Marivaux            |                        |                        |                    |              |
|              | code postal *                   | 33000                           |                        |                        |                    |              |
|              | ville *                         | Bordeaux                        |                        |                        |                    |              |
|              | téléphone *                     | 0540160000                      |                        |                        |                    |              |
|              | fax                             |                                 |                        |                        |                    |              |
|              |                                 |                                 |                        |                        |                    |              |

7. Installation automatisée des composants DrSanté

Cette fenêtre affiche l'état d'avancée de l'installation des composants (Fsv 1.40, Galss 3.40), du logiciel DrSanté ainsi que la création de la base SQL correspondant à votre cabinet :

| +            | DrSanté                                                                                         |  |
|--------------|-------------------------------------------------------------------------------------------------|--|
| Tra<br>Exécu | aitement du paquet DrSanté Desktop<br>ution des scripts d'initialisation de la base de données. |  |
| ~            | Fsv 1.40.1006                                                                                   |  |
| 0            | Galss 3.40.02<br>DrSanté Desktop                                                                |  |
|              |                                                                                                 |  |
| Précédent    | Quitter                                                                                         |  |

A la fin de la copie, un dernier panneau vous informe que l'installation s'est déroulée avec succès :

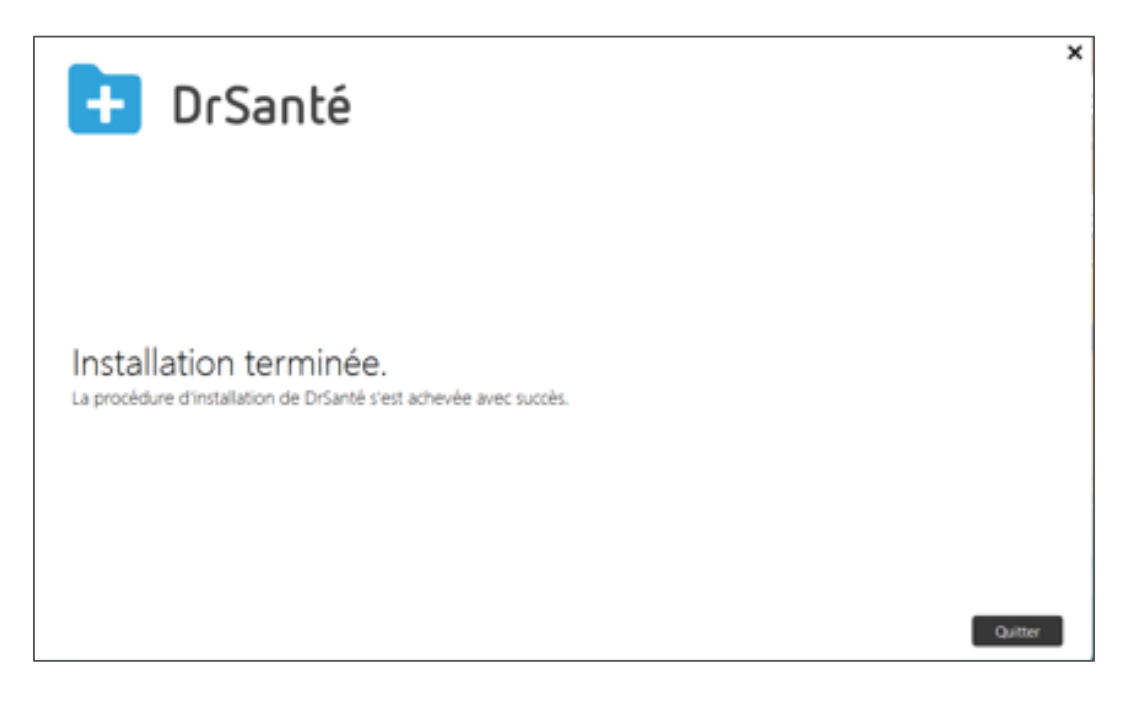

Le logiciel est maintenant installé et un raccourci a été créé sur votre bureau.

Si vous éprouvez une quelconque difficulté à configurer ou à utiliser notre logiciel, nous vous invitons à contacter notre assistance pour une aide gratuite.